K-Lite installazione pacchetto codec

Scarichiamo il pacchetto dei codec

Lanciamo il setup cliccando due volte sul file scaricato. Internet Explorer deve essere chiuso. Nel caso abbiate una versione precedente del pacchetto, vi proporrà di rimuoverla, cliccate su ok o yes e dopo 5 secondi vi troverete a questa schermata

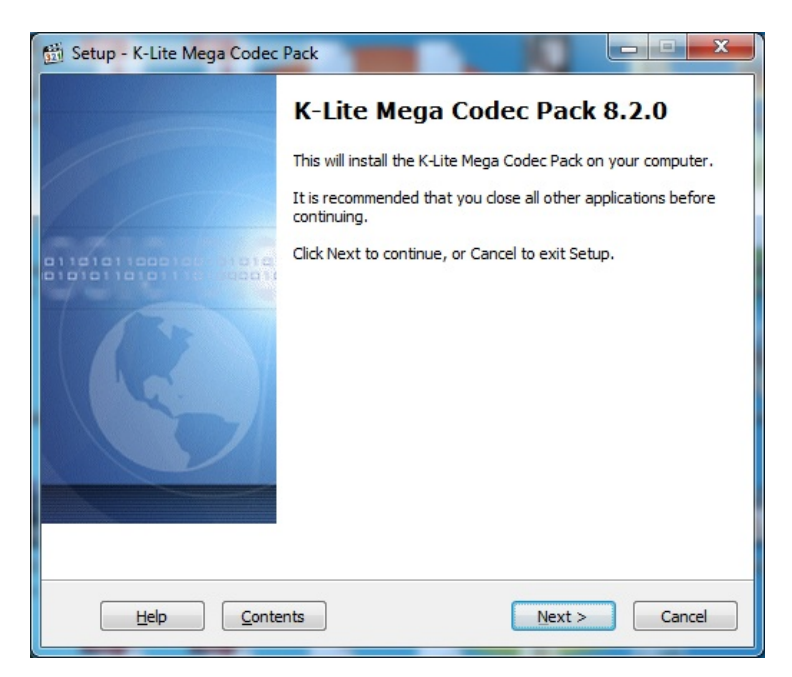

Click su Next e alla schermata successiva selezioniamo "Simple mode" e poi click su Next

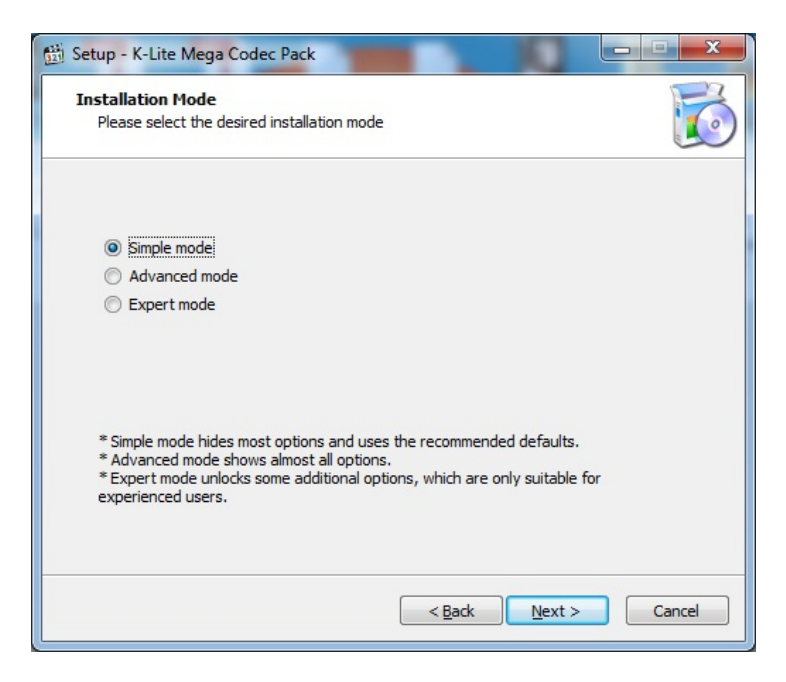

Mettiamo il flag nelle due opzioni proposte al passaggio successivo come in figura e ancora click su Next

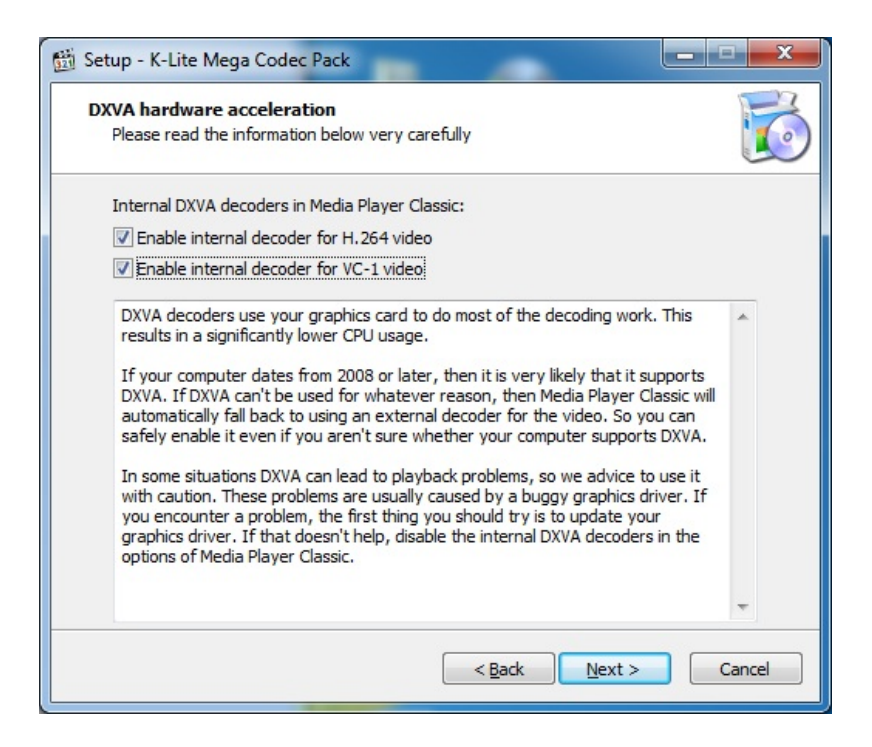

A questo punto vi chiederà se preferite Media player classico ( quello semplice e vecchio del Windows 98, ma che ancora per me va più che bene) oppure il più moderno media player, Vedete voi, io mettere quello classico, ma nella maggior parte dei casi so che viene preferito il moderno e quindi in questa guida procederei con il Windows media player!

Ancora click su next e andiamo avanti

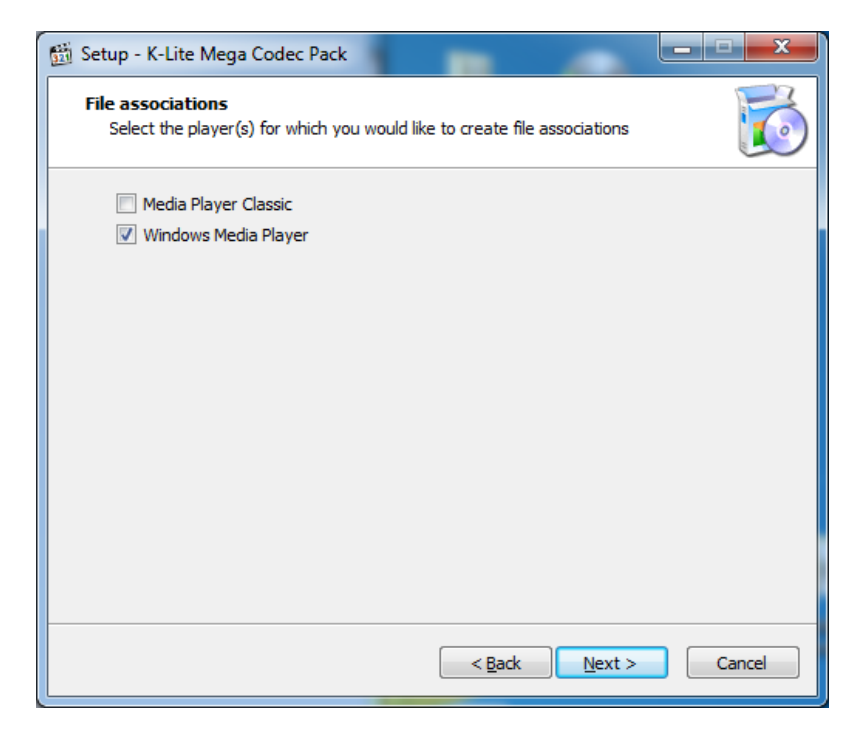

Premete "select all video" e "select all audio" se volete che ogni file multimediale venga poi aperto da media player. Nel caso però abbiate per esempio l'iphone che funziona con il suo itunes, dovreste eventualmente deselezionare le estensioni mp3, se no poi le canzoni non ve le apre più con itunes! Next

| 🛗 Setup - K-Lite Mega Codec Pack                                                                                                    |                                                                                                    |        |
|----------------------------------------------------------------------------------------------------|----------------------------------------------------------------------------------------------------|--------|
| File associations for Windows Media<br>Select the file extensions that you war                                                                                                    | <b>Player</b><br>nt to play with Windows Media Player                                                                                                    | Ø      |
| <ul> <li>✓ Video file extensions:</li> <li>✓ AVI</li> <li>✓ .avi</li> <li>✓ .divx</li> <li>✓ Matroska</li> <li>✓ .mkv</li> <li>✓ .mkv</li> <li>✓ .mp4</li> <li>✓ .mp4v</li> <li>✓ .mp4v</li> <li>✓ .mp4v</li> <li>✓ .mp4v</li> <li>✓ .mpv4</li> <li>✓ Ogg</li> <li>✓ .ogm</li> <li>✓ .ogv</li> </ul> | <ul> <li>▲ W Audio file extensions:</li> <li>✓ MP3</li> <li>✓ MP3</li> <li>✓ Ogg</li> <li>✓ Ogg</li> <li>✓ ogg</li> <li>✓ ogg</li> <li>✓ m4a</li> <li>✓ oga</li> <li>✓ FLAC</li> <li>✓ flac</li> <li>✓ WavPack</li> <li>✓ wv</li> </ul> | LII LI |
| Select all video Select all au                                                                                                    | dio Select none                                                                                                    |        |
|                                                                                                    | < <u>B</u> ack <u>N</u> ext >                                                                                                    | Cancel |

In questa schermata, in base al vostro impianto audio mettete la spunta

| 🛍 Setup - K-Lite Mega Codec Pack                                                                |        |
|-------------------------------------------------------------------------------------------------|--------|
| Speaker configuration<br>Select the desired channel output for the audio decoders from the pack |        |
| <ul> <li>2.0 (stereo)</li> <li>2.1 (stereo + subwoofer)</li> </ul>                              |        |
| <ul> <li>3.0 (2 front + 1 rear)</li> <li>3.0 (3 front)</li> </ul>                               |        |
| <ul> <li>4.0 (quadro)</li> <li>4.1 (quadro)</li> </ul>                                          |        |
| <ul> <li>5.1 (surround)</li> <li>5.1 (surround)</li> </ul>                                      |        |
| <ul> <li>7.1 (surround)</li> <li>7.1 (surround)</li> </ul>                                      |        |
| Same as input                                                                                   |        |
|                                                                                                 |        |
|                                                                                                 |        |
| < Back Next >                                                                                   | Cancel |

Attenzione, ora dovete mettere un bel "no, thanks" e poi next

| 🛗 Setup - K-Lite Mega Codec Pack                                                                                                    |
|----------------------------------------------------------------------------------------------------|
| Additional Options Please select the desired features                                                                               |
| Easy access to web search, videos, news, weather, Facebook, Twitter and much<br>more, all one dick away directly from your browser! |
| StartNow Toolbar (powered by Yahoo!)                                                                                                |
| StartNow homepage (powered by Yahoo!)                                                                                               |
| Yahoo! default search                                                                                                    |
| By selecting any of the above you are agreeing to the StartNow toolbar and search terms and conditions.                             |
| No thanks. I don't want any of the above.                                                                                           |
|                                                                                                    |
| < <u>B</u> ack <u>N</u> ext > Cancel                                                                                                |

E infine "install"

| Ready to Install<br>Setup is now ready to begin installing th<br>computer. | e K-Lite Mega Codec Pack on y     | our 🚺       |
|----------------------------------------------------------------------------|-----------------------------------|-------------|
| Click Install to continue with the installat<br>change any settings.       | ion, or click Back if you want to | o review or |
| Destination location:<br>C:\Program Files (x86)\K-Lite Code                | c Pack                            | ▲<br>E      |
| Setup type:<br>Profile 1: Default                                          |                                   |             |
| Selected components:<br>Player:                                            |                                   |             |
| Media Player Classic<br>Home Cinema - 1.5.3.4203                           |                                   |             |
| H.264<br>ffdshow                                                           |                                   |             |
| MPEG-4<br>ffdshow<br>MPEG-2, DVD                                           |                                   | -           |
|                                                                            |                                   | h           |

Finita l'installazione vi chiederà se volete configurare alcuni parametri....io non l'ho mai fatto! Quindi click su finish e buona visione

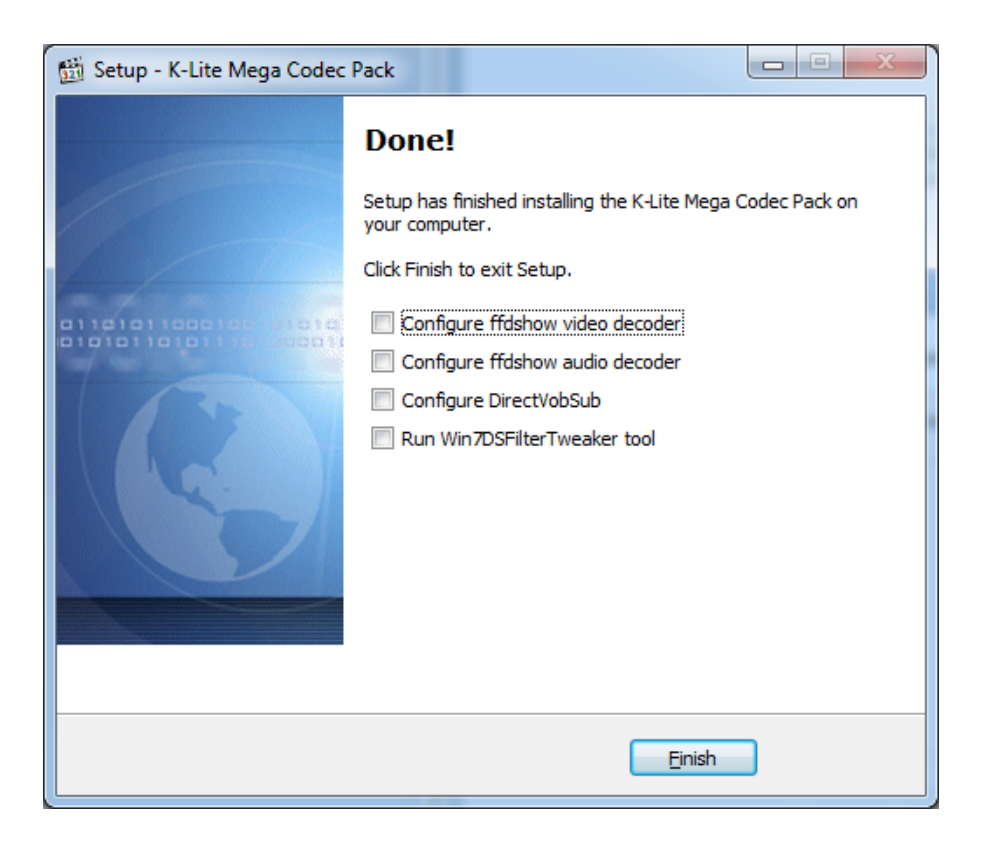

Grazie.

Lollo